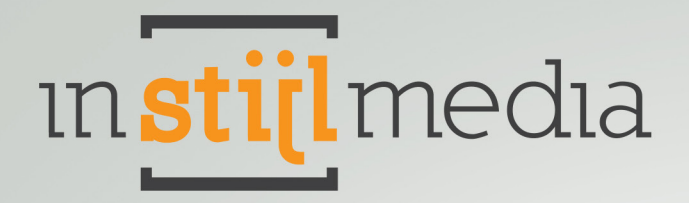

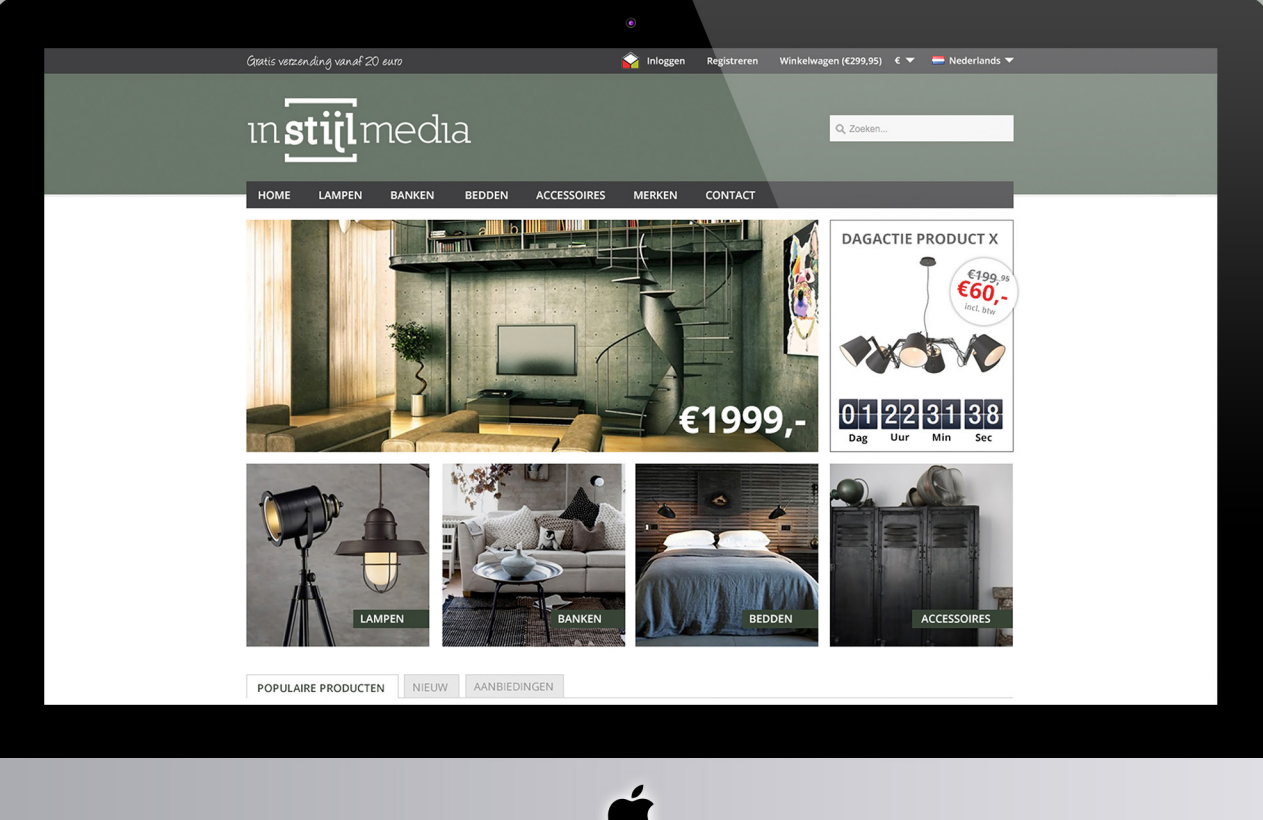

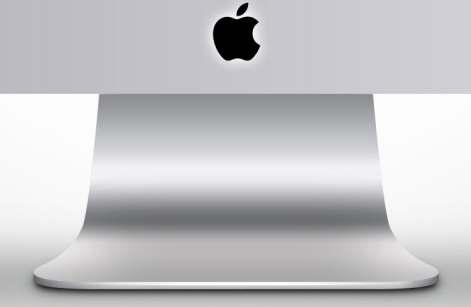

# **DOCUMENTATIE** InStijl Media Theme Deluxe

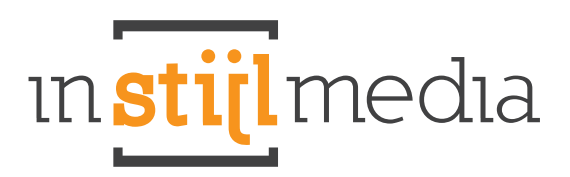

# Inhoud

| Installatie | 2                         | 3  |
|-------------|---------------------------|----|
| Functies    |                           |    |
| С           | ustom & fixed             | 4  |
| In          | ldex                      | 5  |
| С           | ollectie                  | 5  |
| Ρ           | roduct                    | 6  |
| Instelling  | en                        |    |
| С           | ostum & fixed             | 6  |
| С           | ollectie & product        | 12 |
| С           | ollectieheaders aanpassen | 14 |
| Contact     |                           | 16 |

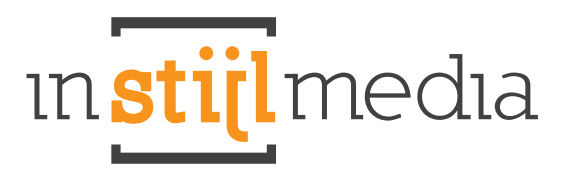

## Installatie

#### Installatie

Als u het InStijl Media Theme Deluxe wilt installeren gaat u naar de theme store. Eenmaal in de theme store kiest u voor het thema InStijl Media Theme Deluxe.

#### Het thema bevat 4 stijlvarianten:

- Standaard (Default)
- Ruby
- Sapphire
- Emerald

Standaard wordt "Default" geïnstalleerd, waarna u óf de keuze heeft om uit één van de 4 stijlvarianten te kiezen, óf om zelf een custom stijl samen te stellen.

Wilt u één van deze presets gebruiken dan gaat u naar Design > Instellingen. Vervolgens kiest u bij de eerste categorie "Preset" de gewenste stijl.

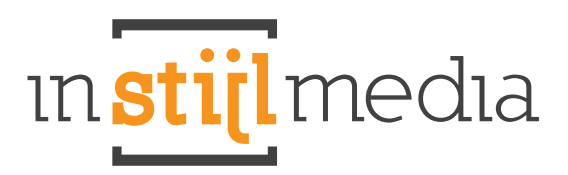

# **Functies**

#### **Custom & fixed**

#### Sticky Topmenu

Wanneer u naar beneden scrolt, blijft het topmenu kleven aan de bovenkant van het scherm.

#### **USP Text links boven**

Aan te passen bij: Design -> Instellingen -> USP text Aantal tekens inclusief spaties: 33

#### Topmenu icoon

Stel nu zelf uw eigen topmenu icoon in en link hem naar de bijbehorende pagina. Een gemakkelijke manier om gebruikers snel uw certificering, actiefste social media of een partnersite te tonen.

#### LoyaltyLion

In ons nieuwste thema bieden wij ook de mogelijkheid om een geïntegreerde versie van de LoyaltyLion app op uw site te hebben. Zonder dat klanten telkens de afleidende LoyaltyLion tab voorbij hoeven zien komen, kunnen ze toch op een gemakkelijke wijze gebruik maken van deze app.

#### Social Media rollover buttons

U kunt een link naar uw Facebook, Twitter, RSS, Google, LinkedIn, Pinterest, Stumbleupon, Reditt, Instagram en Tumblr account opgeven en dan verschijnt er een icoontje in de footer van het thema.

#### Index

#### Slider Home

In het template heeft u 2 opties betreft de slider. U kunt de plaatjes uploaden in het formaat 745 x 300 pixels of in het formaat 1000 x 300 pixels (volledig formaat). Het formaat heeft te maken of u de banner/ timer functie wil gebruiken. U kunt die uit/ aan zetten via Design >> Instellingen >> Activeer/ deactiveer: "Activeren timer widget:"

#### Optie 1 slider met daar naast de actie timer:

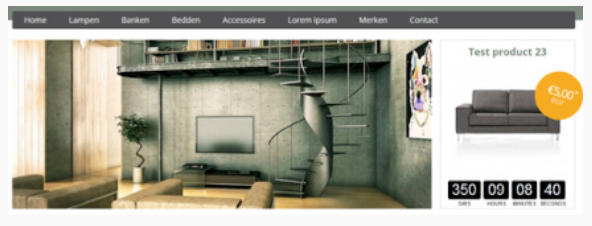

#### Optie 2 slider in de volledige breedte:

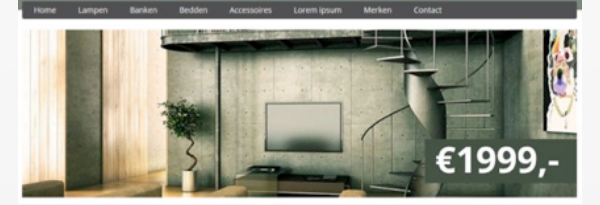

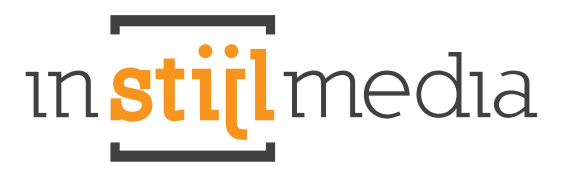

#### **DagDeal Timer**

Breng een actieproduct nu extra onder de aandacht met de nieuwe DagDeal Timer. Met deze DagDeal Timer kunt u een product tijdelijk in de spotlights zetten en zo extra onder de aandacht brengen. Stel gemakkelijk uw DagDeal Timer zelf in voor elk product naar keuze en haal het maximale uit uw product. Het is ook mogelijk om een op maat gemaakte foto te uploaden en te gebruiken voor deze DagDeal Timer.

Bekijk hier de handleiding van de DagDeal Timer http://design.instijlmedia.nl/ism/Handleiding\_actie\_timer.pdf

#### Tabs

Al uw nieuwe, populaire en aanbevolen producten worden nu overzichtelijk weergegeven in drie functionele tabbladen.

#### Kortingshoekjes

Bij de speciale deals verschijnen nu de kortingshoekjes. Bij een afgeprijsd product verschijnt een sale hoekje en bij een uitverkocht product een sold out hoekje. De nieuwe en bestseller hoekjes kunt u zelf heel gemakkelijk invoeren bij uw producten.

#### Collectie

#### Collectiebanner

U kunt nu per categorie een collectiebanner uploaden voor op de collectiepagina.

#### Product roll-over

De producten op de collectiepagina hebben nu een roll-over om de details te tonen over het product. Scroll nu gemakkelijk naar de relevante producten toe en zie door middel van een roll-over gemakkelijk de details van een product.

#### **Recent bekeken**

Aan de zijkant van de vervolgpagina's worden de recent bekeken producten weergegeven.

#### Product

#### **Dubbele Product Zoom**

Op de productpagina's kunt u nu op twee manieren inzoomen op de productafbeelding. U kunt met de muis over de productafbeelding gaan om deze in te zoomen, en u kunt ook op de thumbnails klikken om de originele afbeelding te bekijken. Op de productpagina wordt deze weergegeven op 335x335px. Het is dus aanbevolen om een afbeelding van minstens die afmetingen te gebruiken. Het beste is natuurlijk nog groter vanwege de zoomfuncties.

#### **Detailtabs links**

Al uw informatie, specificaties, reviews en tags gemakkelijk en compact weergegeven in vier tabbladen. Bekijk gemakkelijk en snel alle details over een product.

#### **Contact details vertalen**

Dit is aan te passen bij Design -> Aangepaste vertalingen.

#### **Social media buttons**

Nu ook twee social media buttons op de productpagina waar mensen de producten met elkaar kunnen delen.

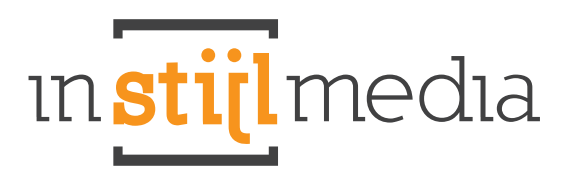

### Instellingen

#### **Custom & Fixed**

#### Achtergrond

De eerste categorie bevat de waardes die de achtergrond van de website bepalen.

| Achtergrond                 |          |                  |
|-----------------------------|----------|------------------|
| Background Color:           | MEFFFFF  |                  |
| Container background color: | MEEFFFF  |                  |
| Afbeelding:                 |          | Wijzig Verwijder |
| Positie:                    | Top left | •                |
| Herhaal:                    | Repeat   | -                |
| Scroll / Fixed:             | Fixed    | •                |

- Background Color is de achtergrondkleur van de ruimte om de site heen waar u ook een afbeelding in zou kunnen zetten.
- Container background color is de achtergrondkleur van de site zelf. Normaal gesproken is deze wit, maar u zou als u wilt deze dus een andere kleur kunnen geven.
- Afbeelding is de afbeelding die u op de achtergrond kunt zetten.
- Positie is de positie die u aan de afbeelding mee wilt geven. Standaard is dit linksboven (Top left)
- Herhaal bepaald of de afbeelding herhaald moet worden of niet.
- 1. **Repeat**: herhaal de afbeelding beide horizontaal en verticaal
- 2. No-repeat: de afbeelding wordt niet herhaald. Dit wordt meestal gedaan voor hele grote afbeeldingen.
- 3. Repeat horizontal: herhaal de afbeelding horizontaal
- 4. Repeat vertical: herhaal de afbeelding verticaal
- Scroll/Fixed bepaalt of de afbeelding mee scrolt.
- 1. Scroll: de afbeelding scrolt mee
- 2. Fixed: de afbeelding staat vast

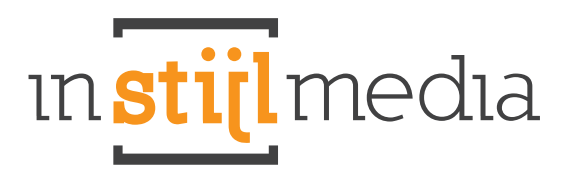

#### Huisstijl kleuren

Hier kunt u de kleuren van bepaalde blokken op de site aanpassen.

| Primaire kleur:   | #5A765A |
|-------------------|---------|
| Secundaire kleur: | affffff |
| Menu:             | #404042 |
| Tekstkleur:       | #5A765A |
| Footer kleur:     | arrrer  |

- De primaire kleur is de kleur van de header.
- De secundaire kleur is de kleur van de content.
- Menu regelt de kleur voor het menu aan de topmenu en het navigatiemenu.
- De tekstkleur is de kleur van de teksten op de website.
- Footer kleur is de kleur van de footer.

#### Header

Hier kunt u een logo en favicon voor uw site uploaden.

| Header                                            |     |                  |
|---------------------------------------------------|-----|------------------|
| Header / Logo:<br>height: 110px, max-width: 670px | ·*! | Wijzig Verwijder |
| Favicon:                                          |     | Wijzig Verwijder |

- Logo bepaalt het logo bovenaan de site. 82px bij 470px max
- Favicon is de afbeelding die bijvoorbeeld in het tabje naast de naam van uw webwinkel komt te staan (16x16).

#### **USP Banners**

Bij Design > Instellingen in de backoffice vindt u onder het kopje Algemeen de USP-balk waar u een plaatje naar keuze kunt uploaden en die vervolgens in het topmenu verschijnt.

#### Topmenu icoon

U kunt nu hier uw eigen icoon instellen en hem laten linken naar een pagina naar keuze. Vul de URL van de website in bij het tekstvak, bijvoorbeeld www.google.nl en upload uw icoon.

| Topmenu Icon Url:              | https://www.google.nl/ |        |           |
|--------------------------------|------------------------|--------|-----------|
| Topmenu Icon:<br>28 px bj 28px |                        | Wipzig | Verwijder |

#### Afbeeldingen menu

Deze afbeeldingen kunt u uploaden als u in het linkermenu gaat naar "Categorieën", dan gaat naar uw subcategorie en vervolgens het plaatje upload op de plek waar u een afbeelding kunt uploaden. De optimale afmetingen voor de afbeeldingen in het menu zijn 120px bij 120px.

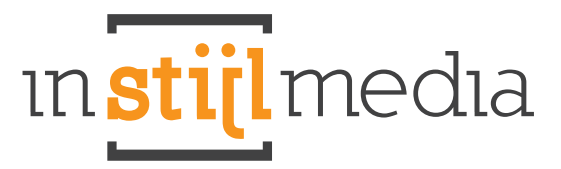

Mocht u dit liever niet willen dan staat onder hetzelfde kopje een checkbox met icon verbergen. Wanneer u deze checkbox activeert dan verdwijnt het icoon van het topmenu.

#### LoyaltyLion

Voor webshop-eigenaren die graag gebruik maken van de app LoyaltyLion hebben wij nu deze app in ons template geïntegreerd. U kunt deze app 14 dagen gratis uitproberen, daarna bent u een maandelijks bedrag kwijt van minimaal €14,95.

| Loyaltylion:                                      | Activeer |  |
|---------------------------------------------------|----------|--|
| Hier kunt u de loyaltylion app aan of uit zetten. |          |  |

Voor webshop-eigenaars die geen gebruik maken van LoyaltyLion hebben wij een handig checkbox in de backoffice aangemaakt. Door deze checkbox leeg te laten, zal LoyaltyLion niet op uw site verschijnen.

#### Instellingen

Hier staan de show/hide opties van de webwinkel.

| Activeer |                                        |
|----------|----------------------------------------|
| Activeer |                                        |
| Activeer |                                        |
| Activeer |                                        |
|          | Activeer  Activeer  Activeer  Activeer |

- Verberg 'Nieuw in winkel' verbergt het tabblad nieuw in winkel.
- Verberg Brands Button verbergt de 'Merken' knop in het menu
- Verberg aantallen verbergt de kortings labels
- Verberg blog van navigatie verbergt de blog van de navigatiebalk.

#### Social media roll-over buttons

. . . . .

De social media roll-over buttons in de footer van de website kunt u hier instellen. Zet in het tekstveld de juiste URL naar de pagina waarnaar de buttons moeten verwijzen. Als u het tekstveld helemaal leeg laat, verdwijnen de buttons uit de footer

| Social Media |                           |
|--------------|---------------------------|
| Facebook:    | https://www.facebook.com/ |
| Twitter:     |                           |
| RSS:         |                           |
| Google:      |                           |
| linkedin:    |                           |
| pinterest:   |                           |
| stumbleupon: | •                         |
| Reditt:      |                           |
| Instagram:   |                           |
| Tumble:      | •                         |

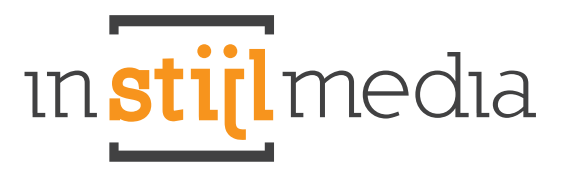

#### Actieproduct filteren uit de andere producten (optioneel)

Zoals u misschien al heeft opgemerkt wordt het actieproduct nog wel op de voorpagina tussen de andere producten weergegeven. Wilt u dat het product alleen in de DagDeal Timer wordt weergegeven, dan kunt u het volgende doen.

In het linker menu gaat u naar Instellingen > Workflow, dan komt u op een pagina met allemaal functies. De derde functie is een checkbox met daarvoor: "Extra template data". Vink deze checkbox aan en ga dan in het linker menu naar producten.

|   | ▼ ALGEMEEN         | Workflow                    |               |   |
|---|--------------------|-----------------------------|---------------|---|
|   | Dashboard          |                             |               |   |
|   | 🛄 Bekijk webwinkel | Items per pagina:           | 50            | • |
|   | Matistieken        |                             |               |   |
|   | 🔅 Instellingen     | Prijs per eenheid:          | Uitgeschakeld |   |
| I | 🔵 Design           | Extra template data:        | ✓ Activeer    |   |
|   | E App store        |                             |               |   |
|   | 陆 Extensies        | Aangepaste canonieke URL's: | Activeer      |   |
|   | 📵 Help             |                             |               | _ |
|   | T MIJN ACCOUNT     | Automatisch uitloggen:      | 1 uur         | • |
|   | Maken              |                             |               |   |

Bij producten selecteert u het product dat u als actieproduct gebruikt, u ziet dat er helemaal onderaan drie extra tekstvelden zijn bijgekomen. Bij het eerste nieuw bijgekomen tekstveld (gegevens 01) vult u in: 'actie' in kleine letters.

| * ALGEMEEN                                                                                                    | Actie product 1     |       |                                          | Info      | Algemeen | SEO          | Prijzen & voorraad | Extra velden | Afbeeldingen | Categorieën | Tags | Gerelateerd | Specs | <b>(</b> + ) |
|----------------------------------------------------------------------------------------------------|---------------------|-------|------------------------------------------|-----------|----------|--------------|--------------------|--------------|--------------|-------------|------|-------------|-------|--------------|
| Dashboard                                                                                                    |                     |       |                                          |           |          |              |                    |              | ,            | ,           |      |             |       |              |
| 🚆 Bekijk webwinkel                                                                                                    |                     |       |                                          |           |          |              |                    |              |              |             |      |             |       |              |
| M Statistieken                                                                                                    |                     |       |                                          |           |          |              |                    |              |              |             |      |             |       |              |
| instellingen                                                                                                    | Inhoud Nederlands:  | 0 0 1 | : [[] # #[]] [] [] [] * 2 14.            |           | 🗆 🛍 🛍    | <b>an</b> 13 | Ω (2 HTTEL         |              |              |             |      |             |       |              |
| Design                                                                                                    |                     | B 7 1 | ARC H1 H2 H3 H4 H5 H6 X X <sup>2</sup> A | . 🕸 . 🚍 a |          |              |                    |              |              |             |      |             |       |              |
| App store                                                                                                    |                     |       |                                          |           |          | <b>-</b> 10  |                    |              |              |             |      |             |       |              |
| Extensies                                                                                                    |                     |       |                                          |           |          |              |                    |              |              |             |      |             |       |              |
| 🕕 нер                                                                                                    |                     |       |                                          |           |          |              |                    |              |              |             |      |             |       |              |
| MIJN ACCOUNT<br>MIJN ACCOUNT                                                                                                    |                     |       |                                          |           |          |              |                    |              |              |             |      |             |       |              |
| Taken                                                                                                    |                     |       |                                          |           |          |              |                    |              |              |             |      |             |       |              |
| Klantenservice                                                                                                    |                     |       |                                          |           |          |              |                    |              |              |             |      |             |       |              |
| Profiel                                                                                                    |                     |       |                                          |           |          |              |                    |              |              |             |      |             |       |              |
| E Facturen                                                                                                    |                     |       |                                          |           |          |              |                    |              |              |             |      |             |       |              |
| Abonnement                                                                                                    |                     |       |                                          |           |          |              |                    |              |              |             |      |             |       |              |
| Activiteiten                                                                                                    |                     |       |                                          |           |          |              |                    |              |              |             |      |             |       |              |
| Contraction of the second second seco |                     |       |                                          |           |          |              |                    |              |              |             |      |             |       |              |
| g Forum                                                                                                    |                     |       |                                          |           |          |              |                    |              |              |             |      |             |       |              |
| webmail                                                                                                    |                     |       |                                          |           |          |              |                    |              |              |             |      |             |       |              |
| VERKOOP                                                                                                    |                     |       |                                          |           |          |              |                    |              |              |             |      |             |       |              |
| Croters Croters                                                                                                    |                     |       |                                          |           |          |              |                    |              |              |             |      |             |       |              |
| Verzendingen                                                                                                    |                     |       |                                          |           |          |              |                    |              |              |             |      |             |       |              |
| Betoureo                                                                                                    |                     |       |                                          |           |          |              |                    |              |              |             |      |             |       |              |
| Klanten                                                                                                    | -                   |       |                                          |           |          |              |                    |              |              |             |      |             |       |              |
| Voorraad                                                                                                    |                     |       |                                          |           |          |              |                    |              |              |             |      |             |       |              |
| T Kortingscodes                                                                                                    | Extra template data |       |                                          |           |          |              |                    |              |              |             |      |             |       |              |
| T CATALOGUS                                                                                                    | gogovona 01         | actio |                                          |           |          |              |                    |              |              |             |      |             |       |              |
| Producten                                                                                                    | gegevens vi.        | aule  |                                          |           |          |              |                    |              |              |             |      |             |       |              |
| Categorieën                                                                                                    | gegevens 02:        |       |                                          |           |          |              |                    |              |              |             |      |             |       |              |
| Arken                                                                                                    |                     |       |                                          |           |          |              |                    |              |              |             |      |             |       |              |
| 0                                                                                                    | gegevens 03:        |       |                                          |           |          |              |                    |              |              |             |      |             |       |              |

Het product wordt niet meer weergegeven tussen de andere producten.

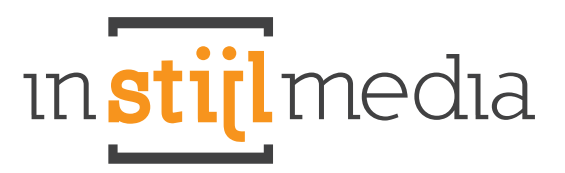

#### Extra afbeelding voor de DagDeal Timer (optioneel)

U kunt nu ook een speciale afbeelding invoeren voor de DagDeal Timer om uw product nog even extra onder de aandacht te brengen met een speciale DagDeal foto. Deze foto verschijnt alleen op de plek op de home van de actietimer, maar wanneer u naar het product gaat, verschijnt de afbeelding die u bij het product zelf uploadt.

#### DagDeal Timer gesloten (optioneel)

Wanneer DagDeal Timer is ingesteld op een verstreken timer, dan sluit de timer automatisch en verschijnt er een banner die u zelf in de backoffice kunt aanpassen en waar u een link aan toe kunt voegen. Wanneer u een keer geen tijd heeft om de DagDeal Timer bij te houden, kunt u de timer instellen op een verstreken datum en een banner neerzetten voor in de plaats. Op elk moment kunt u de DagDeal Timer weer opnieuw instellen.

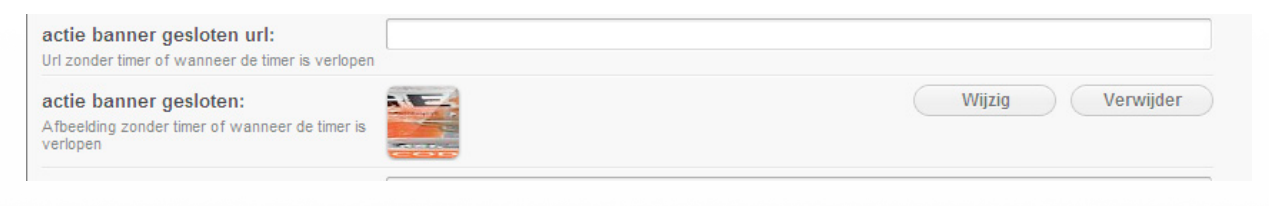

#### Kortingshoekjes

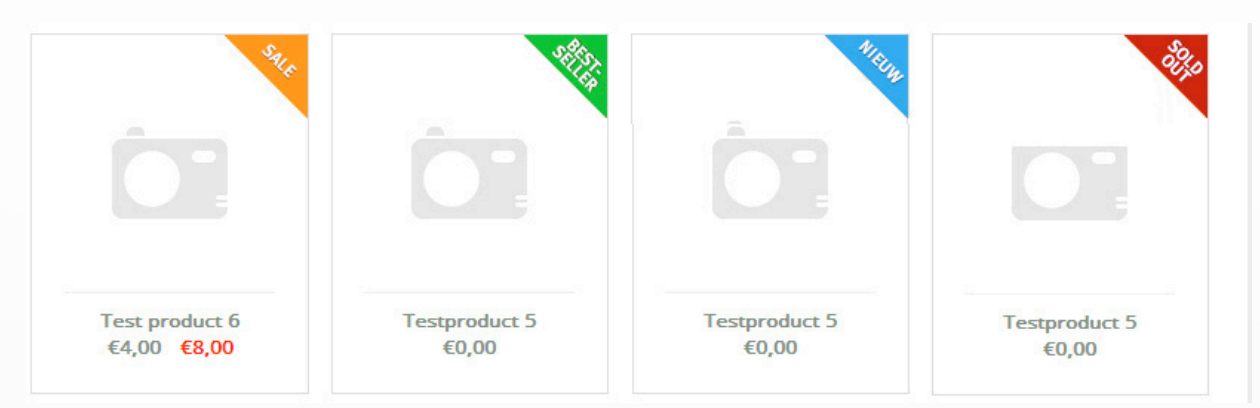

In dit thema kunt u ook gebruik maken van de kortingshoekjes om aan te geven welke producten afgeprijsd, een bestseller, nieuw of uitverkocht zijn. Deze hoekjes zijn gemakkelijk in te stellen en de sale en sold out hoekjes zijn zelfs al voor u ingesteld. Zie hieronder hoe de kortingshoekjes werken.

Sale - Dit hoekje verschijnt wanneer iets is afgeprijsd, dus wanneer u bij producten ook de oude prijs heeft ingevuld.

Bijvoorbeeld:

| Prijs:<br>Incl. BTW            | 8,00 |
|--------------------------------|------|
| Oude prijs:                    | 4,00 |
| Incl. BTW<br>Indien afgeprijsd |      |

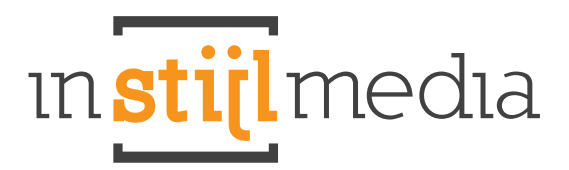

#### Bestseller

Dit hoekje kunt u zelf instellen bij de producten. In het linker menu gaat u naar Instellingen > Workflow en dan komt u op een pagina met allemaal functies. De derde functie is een checkbox met daarvoor: "Extra template data". Vink deze checkbox aan en ga dan in het linker menu naar producten.

| ▼ ALGEMEEN         | Workflow                    |                 |   |
|--------------------|-----------------------------|-----------------|---|
| Dashboard          |                             |                 |   |
| 🏨 Bekijk webwinkel | Items per pagina:           | 50              | • |
| 🚰 Statistieken     |                             |                 |   |
| 🏶 Instellingen     | Prijs per eenheid:          | Uitgeschakeld 👻 |   |
| 🔵 Design           | Extra template data:        | Activeer        |   |
| App store          |                             | -               |   |
| 🚞 Extensies        | Aangepaste canonieke URL's: | Activeer        |   |
| 🕦 Help             |                             |                 |   |
| ✓ MIJN ACCOUNT     | Automatisch uitloggen:      | 1 uur           | • |
| Taken              |                             |                 |   |

Bij producten selecteert u het product dat u als bestsellerproduct wilt gebruiken, u ziet dat onderaan drie extra tekstvelden zijn bijgekomen. Bij het eerste nieuw bijgekomen tekstveld (gegevens 01) vult u in: 'best' in kleine letters.

| Testproduct 5       |                                                                 | Info Algemee | n SEO Prijzen & voorraa           |
|---------------------|-----------------------------------------------------------------|--------------|-----------------------------------|
|                     |                                                                 |              |                                   |
| Inhoud Nederlands:  | <ul> <li>♥ (□ ) = ) = ) = ] = ] = ] = ] = ] = ] = ] =</li></ul> | '            | ∎ #1 ∰ Ω @ #m.<br> ≝ <b>≣</b> ∞ ∰ |
|                     |                                                                 | -            |                                   |
|                     |                                                                 |              |                                   |
| Extra template data |                                                                 |              |                                   |
| gegevens 01:        | best                                                            |              |                                   |
| gegevens 02:        |                                                                 |              |                                   |
| gegevens 03:        |                                                                 |              |                                   |

**Nieuw** - Bij Nieuw doet u precies hetzelfde als bij best is aangegeven alleen in plaats van 'best' vult u: 'new' in bij de extra template data in het tekstveld van de eerste rij genaamd gegevens 01.

Uitverkocht - Dit hoekje wordt automatisch aan een product toegewezen wanneer een product niet meer op voorraad is.

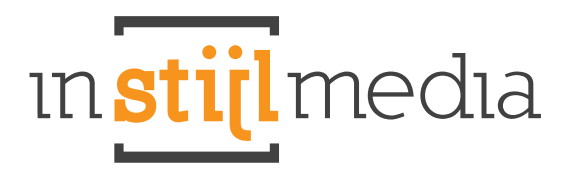

#### **Collectie & Product**

#### Collectiebanner

De collectiebanner valt vrij gemakkelijk in te stellen: u gaat naar categorieën en vervolgens selecteert u de categorie waar u de collectiebanner toe wilt voegen. Dan kunt u bij afbeelding de banner gemakkelijk uploaden. De afmetingen van deze banner zijn 995px x 290px.

#### YouTube-filmpje toevoegen.

Als u een YouTube-filmpje wilt toevoegen aan een product zoek je in YouTube het filmpje op dat je graag op de productpagina wilt hebben. Dan gaat u naar onder het filmpje en klikje op het kopje "Delen" en gaat dan naar "Insluiten".

|    |                                                                            | 9                                          |                  |                                                                                                    |
|----|----------------------------------------------------------------------------|--------------------------------------------|------------------|----------------------------------------------------------------------------------------------------|
|    |                                                                            |                                            | × (##            | Net geheim von Goule Rass<br>Christian - State State - State<br>The second                                                                              |
|    |                                                                            |                                            | -                | The Signal Official Traffic #1 (2014) -<br>Laurence Fishbarse, Bresten<br>an WOMCOPI Professor<br>1011 08 compare                                       |
|    | THE FOLLOWING PREVIEW HA                                                   | AUDIENCES                                  |                  | Countiere of the Colory Official<br>Trailer #1 (2016) - Onle Prat, Marriel<br>an Wolfschrift Trailer<br>Britting response                               |
|    | BY THE HOTION PICTURE ASSO                                                 | CIATION OF ARESICA, INC.                   |                  | 1995 Miss of an Empire Official Trailer<br>47 (1994) - Boolings Santoro Marcia 40<br>tor 49 (1997) (1997)<br>51 (1997) - Santoro<br>51 (1997) - Santoro |
|    | www.firmsings.com                                                          |                                            | ne fe            | Step Hp. All in Official Teamer Tealler<br>#1(2014) - Myson Stoner Dation Mode<br>to With Color Tealers<br>1071 102 compress                            |
|    | 4. 18.11                                                                   |                                            |                  | Guardiana of the Galaxy Official<br>Statistic (2014) Barral HD, Via Danal<br>tor Adhe Rock Fathers<br>1997 W antigent                                   |
| Ca | Nain America: The Winter Soldier Official To<br>MONCOPS Trailers to common | alier #2 (2014) - Marvel Movie HD<br>1.555 | -                | Sanapath Yana, Official Traduc (HD) An<br>Britigan, Barr Bannan<br>Yan John Novie Traduct<br>U MC MI Anterport                                          |
|    | a and a second a second as                                                 |                                            | - <u>&amp;</u> _ | Figs 18 Support Rosel Commenciate of<br>MF Yana<br>Inc. Heart Magazine                                                                                  |
|    | entre datas <b>Lucionas</b> E-mail                                         |                                            |                  | NGON Official Feature (HD)<br>Son Print Mana Prateries<br>1751-55 represent                                                                             |
|    | Contraction of the second second                                           |                                            |                  | Transformers 6. Age of Extension<br>Trailer 2014 Movie - Official (HD)<br>Internet Beneric<br>1211-02 - energiese                                       |
|    |                                                                            |                                            | -                | Top '11 Anticipated the Disappointing                                                                                                    |

Hier zie je een code staan waar je voor de rest niets mee hoeft te doen. Het enige wat je hoeft de doen is de link die tussen de aanhalingstekens staan van src= kopiëren. Zie het plaatje hieronder voor een verduidelijking

| <iframe <br="" height="360" width="640">src='//www.youtube.com/embed/NNj7dKtnuBw"</iframe> | frameborder="0" |
|--------------------------------------------------------------------------------------------|-----------------|
| grrowrwrradordeu // rraue/                                                                 | 1               |

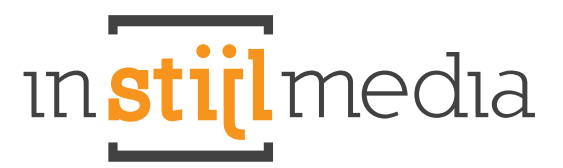

Vervolgens gaat u naar in de backoffice naar het product waar u het filmpje aan toe wilt voegen en plak de link die je net gekopieerd hebt in het tekstveld dat achter gegevens 02 staat. Zie het voorbeeld hieronder voor een verduidelijking.

| 💓 SED map                                                                                                    | E Kantar 20276 Marca (K                                                             |                                                                                                    | 9.7ml 0                                                          |
|----------------------------------------------------------------------------------------------------|-------------------------------------------------------------------------------------|----------------------------------------------------------------------------------------------------|------------------------------------------------------------------|
| * ALQUEDUDE                                                                                                    | Ingo 1 Test product 1                                                               | Info Supervers 2017 Project Locarda                                                                                                    | at Laborathan Albertingen Calegoroon 7ags Deviational Agents + + |
| Energiant                                                                                                    | Lange theil English:<br>Veri te tetal pagnats                                       | fee produit 1                                                                                                    |                                                                  |
| Estatutorum<br>instattopan<br>Desgn<br>App atom<br>bournase<br>Insta                                                                                                    | Oreachripting English:<br>Veze zoarzeldze, sala, kezis, etc.<br>Vezetead 100 mezes, |                                                                                                    |                                                                  |
| New Contempor                                                                                                    | Infrond English:                                                                    | A ARRENE PROPERTY CALLS THE REAL AND ALCOHOMAN AND A STORE AND A STORE                                                                                                    |                                                                  |
| Ramburatrica<br>Anglar<br>Raburan<br>Raburan |                                                                                     | Longen source date of around, consenteduce additioning add. Creat specific tensors against, all around<br>functions around stagest is flucture are respectively provide tensors. For an Editorial tensors are applicable, and tensors around tensors around tensors aro |                                                                  |
| VEREIGH<br>Grane<br>Pathren<br>Vereiningen<br>Kerter<br>Vermaal                                                                                                    |                                                                                     | five terrape, nor nor antibilite valuation, other mean transmission frage, or an any mean and addition of the second second seco   |                                                                  |
| California a                                                                                                    |                                                                                     |                                                                                                    |                                                                  |
| Categorietto<br>V Hartan                                                                                                    | Estra template data                                                                 |                                                                                                    |                                                                  |
| Leverances                                                                                                    | pepevens IV.                                                                        | (ma                                                                                                    |                                                                  |
| Epecification<br>Anadort splice                                                                                                    | gegevens 12:                                                                        | Person pictules (antimited Mig/Withday)                                                                                                    |                                                                  |
| Edita cetter<br>Revena                                                                                                    | gegevens 12                                                                         | C                                                                                                    |                                                                  |
| And a local state                                                                                                    |                                                                                     |                                                                                                    |                                                                  |
| S New York                                                                                                    |                                                                                     |                                                                                                    |                                                                  |
| S-mails & totalises                                                                                                    | -                                                                                   |                                                                                                    |                                                                  |
|                                                                                                    |                                                                                     |                                                                                                    |                                                                  |

Als het goed is, verschijnt er dan een knop op de productpagina met Bekijk video en als u hierop klikt dan verschijnt in een fancybox uw video.

| versending wanaf zo euro | 🙀 bliggen Een accourt aanmalen                | Mijn wirikelwagen 61,00                       | Legally Parents 13                          | E = 💻 Nederlands = |
|--------------------------|-----------------------------------------------|-----------------------------------------------|---------------------------------------------|--------------------|
| A A                      | Test                                          | product 1                                     | edipsong els. Cras seca                     | <u>BTCD</u>        |
|                          | 67,00                                         | €4,00                                         | n placerati eu. Quisque n                   | In winksheigen     |
| $\Delta \alpha$          | E Denne<br>Archairean                         | Trenetten (8) + 2m<br>+ Tre<br>Tren<br>SecADS | op verlanglijst<br>nonegon aan vergelijkrej |                    |
|                          |                                               | C1,00/1                                       |                                             |                    |
| < 🛛 🖬 🗝 🖷                |                                               | atie Specificaties                            | Reviews Tags                                |                    |
| Scherpe prijzen          | Moeste kannis<br>si near dan av jaar envering |                                               |                                             |                    |
| all Shelle levering TD   | Vicer 22:00 besteld                           |                                               |                                             |                    |
| Volig betalen            | Groot assortiment<br>meet dan sees productes  |                                               |                                             |                    |
| H dagen retourgarantie   | Gratis versending                             |                                               |                                             |                    |

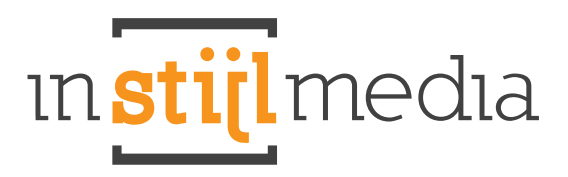

#### Collectieheaders aanpassen.

Om een categorieafbeelding in te laden naast de tekst gaat u als volgt te werk:

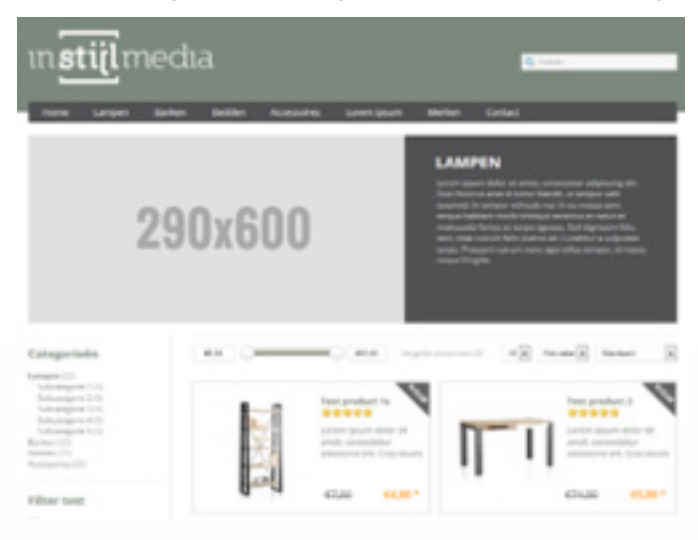

#### Stap 1: afbeeldingen uploaden

Allereerst is het noodzakelijk om afbeeldingen van 290x600 pixels (h/b) te uploaden. Ga in SEOshop naar "bestanden" en klik vervolgens op het groene plusje bovenaan de pagina. Kies de juiste bestanden en klik op opslaan.

#### Stap 2: ga naar categorieën

Ga in SEOshop vervolgens naar "categorieën" onder "catalogus". Maak een nieuwe categorie aan door op het groene plusje te klikken of klik op het gele potloodje achter de categorie die u wilt wijzigen.

#### Stap 3: tekst toevoegen en afbeelding toevoegen

In de teksteditor schrijft u vervolgen de tekst die naast het plaatje in het grijze vlak moet komen te staan. Als u vervolgens klaar bent gaat u achter het laatste woord van de tekst staan, geeft u eenmaal een enter in en voegt u onder de tekst een afbeelding in die u in stap 1 heeft geüpload. Voor het toevoegen van de afbeelding klikt u op het pictogram met de boom erin. Vergeet vervolgens niet op opslaan te klikken. (let op: veranderingen op uw website zijn pas te zien nadat u de pagina heeft ververst. Klik op f5).

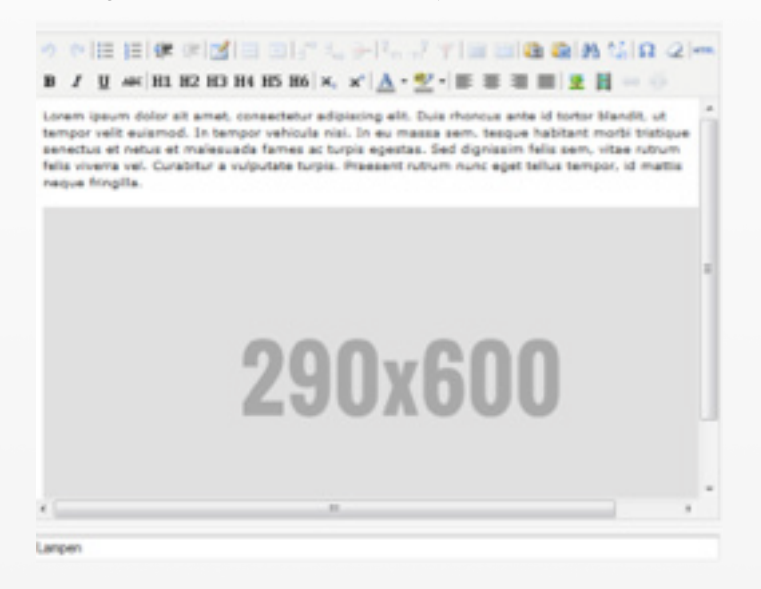

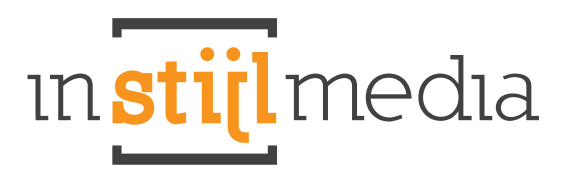

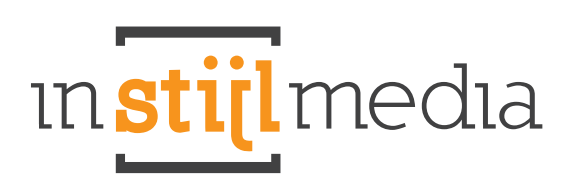

# Prijslijst

| BASIS                        | JES DELUXE                   | MEDIUM                       |
|------------------------------|------------------------------|------------------------------|
| € 349                        | € <b>749</b>                 | € 549                        |
| Kleuren                      | Kleuren                      | Kleuren                      |
| Labels (sale, new, sold out) | Headers                      | Headers                      |
| Call-to-action banners       | Call-to-action banners       | Call-to-action banners       |
|                              | Labels (sale, new, sold out) | Labels (sale, new, sold out) |
|                              | USP balk                     | USP balk                     |
|                              | Widgets intergratie          |                              |
|                              | Gratis Online Marketing Scan |                              |

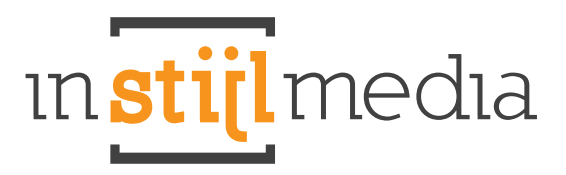

### Contact

#### Als wij u ergens mee van dienst kunnen zijn dan horen we dit graag.

#### Wij zijn telefonisch bereikbaar op:

+31(0)88 023 33 55 Werkdagen van 9.00 tot 17.00 uur

#### Bezoekadres

InStijl Media Mors 11c NL - 7151 MX EIBERGEN

#### Postadres

InStijl Media Postbus 53 NL - 7150 AB EIBERGEN

info@instijlmedia.nl www.instijlmedia.nl